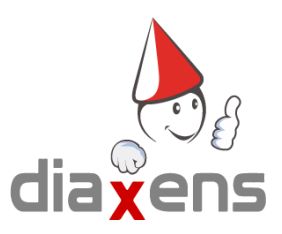

## Installer VAPS HE 5 RÉSEAU sur un poste personnel

Pour préparer vos tests de chez vous et les transférer sur une version **réseau** dans votre établissement. Il vous faut une version réseau modifiée sur votre poste personnel.

## Vérification des versions

Vous devez partir d'une nouvelle clé USB avec le VAPS HE 5 Réseau (fourni exclusivement par Diaxens). Et avoir la même version que celle du serveur de votre établissement (ex: 5.4.3).

🊴 Install-VapsHe-5\_4\_3-Reseau.exe

Si votre clé USB n'a pas la même version, vous pouvez télécharger la version à cette adresse : <u>http://diaxens.com/logiciel/habilitation-electrique/vaps5/reseau.php</u> colonne Installateur (USB) et copier ce nouveau fichier sur votre clé USB. Si votre version n'est pas disponible au téléchargement, c'est donc à votre établissement de faire la mise à jour.

## Installation

Une fois que les versions sont les mêmes, vous pouvez lancer l'installation du VAPS HE 5 réseau sur votre poste personnel, directement sur la clé USB.

| 🚴 Installation - VAPS HE 5                                                      | _         |                  |
|---------------------------------------------------------------------------------|-----------|------------------|
| Adresse ip du serveur<br>Veuillez indiquer l'adresse ip du serveur              |           | <sub>م</sub> ی و |
| Ip possible de votre serveur :<br>192.168.1.26<br>192.168.83.1<br>192.168.189.1 |           |                  |
| IP:                                                                             |           |                  |
| localhost                                                                       |           |                  |
|                                                                                 |           |                  |
|                                                                                 |           |                  |
|                                                                                 |           |                  |
|                                                                                 |           |                  |
|                                                                                 |           |                  |
|                                                                                 |           |                  |
|                                                                                 | Suivant > | Annuler          |

Lors de l'installation, le logiciel demande une adresse ip. Vous devez mettre : localhost

Une fois le logiciel installé, vous devez

1- télécharger ce fichier :

http://diaxens.com/logiciel/habilitation-electrique/vaps5/scriptVapsReseauToMono.bat

2 - le placer dans le dossier d'installation du logiciel (par défaut : C://Diaxens/vaps-he-5/).

3 - faire un clic droit > exécuter en tant qu'administrateur sur le fichier

scriptVapsReseauToMono.bat

4 - Renseigner la lettre du disque d'installation du logiciel

Si le logiciel est installé dans C (donc chemin par défaut) faites juste entré

|        |                |    |          |     | _ |
|--------|----------------|----|----------|-----|---|
| Disque | d'installation | du | logiciel | [C] |   |
|        |                |    |          |     |   |

5 - Lancer le logiciel vaps

Transférer vos tests de votre poste personnel à votre établissement

Pour transférer vos tests, vous devez télécharger une sauvegarde sur votre poste personnel.

- 1 Lancer le logiciel sur votre poste personnel
- 2 se connecter en superviseur
- 3 import/export
- 4 sauvegarder
- 5 copier la sauvegarde sur une clé USB
- 6 copier la sauvegarde sur le serveur de l'établissement
- 7 Lancer le logiciel sur votre serveur
- 8 se connecter en superviseur
- 9 import/export
- 10 importer le fichier

/!\ L'importation remplace les données précédentes, elles seront perdues